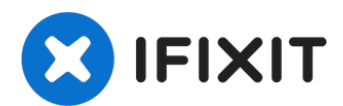

# Handspring Visor Deluxe PDA Touch Screen Replacement

Use this guide to replace the Touch Screen.

Written By: David Faltemier

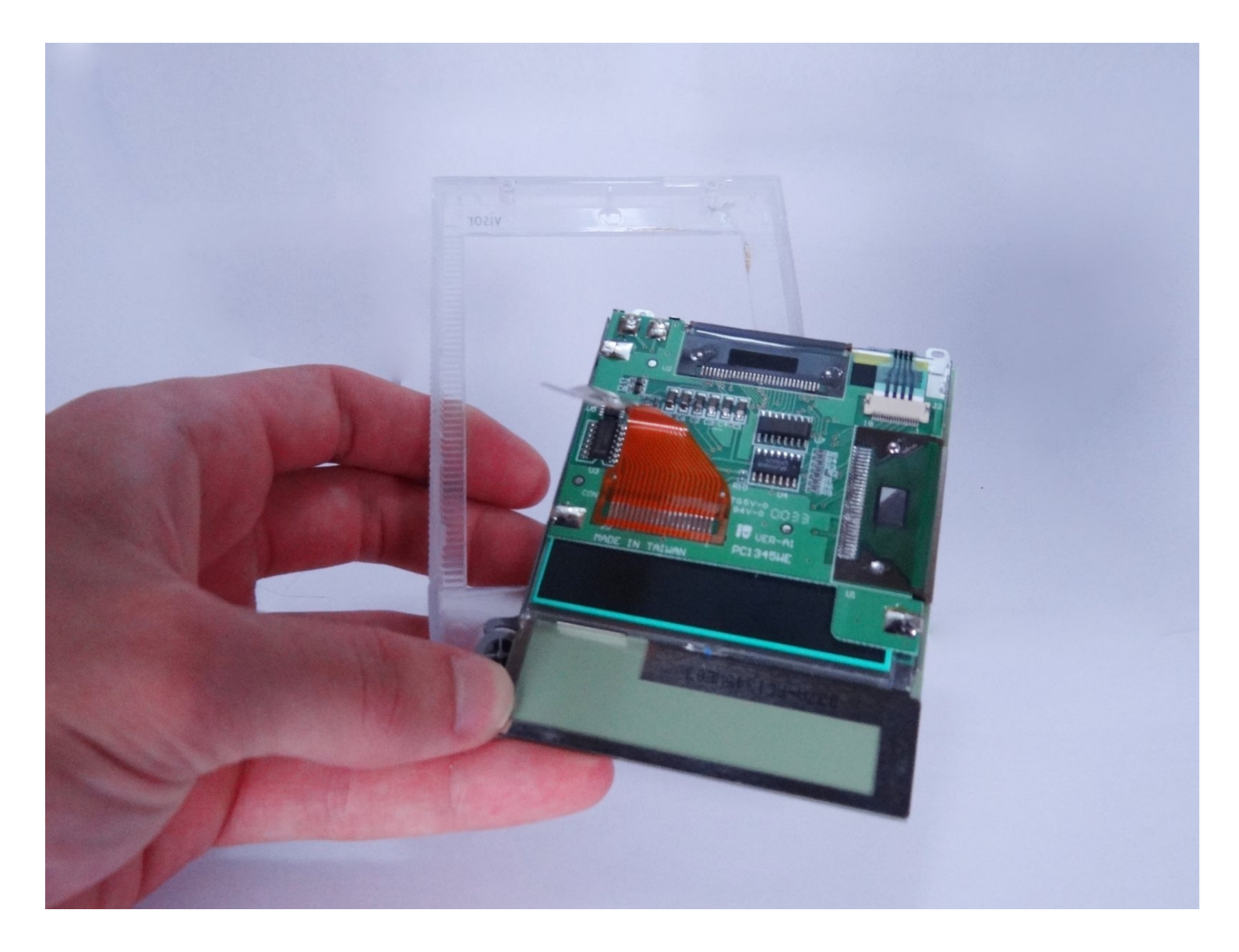

#### **INTRODUCTION**

Use this guide to replace the Touch Screen.

# TOOLS:

Phillips #00 Screwdriver (1) Spudger (1) Tweezers (1)

## Step 1 — Outside cover and stylus

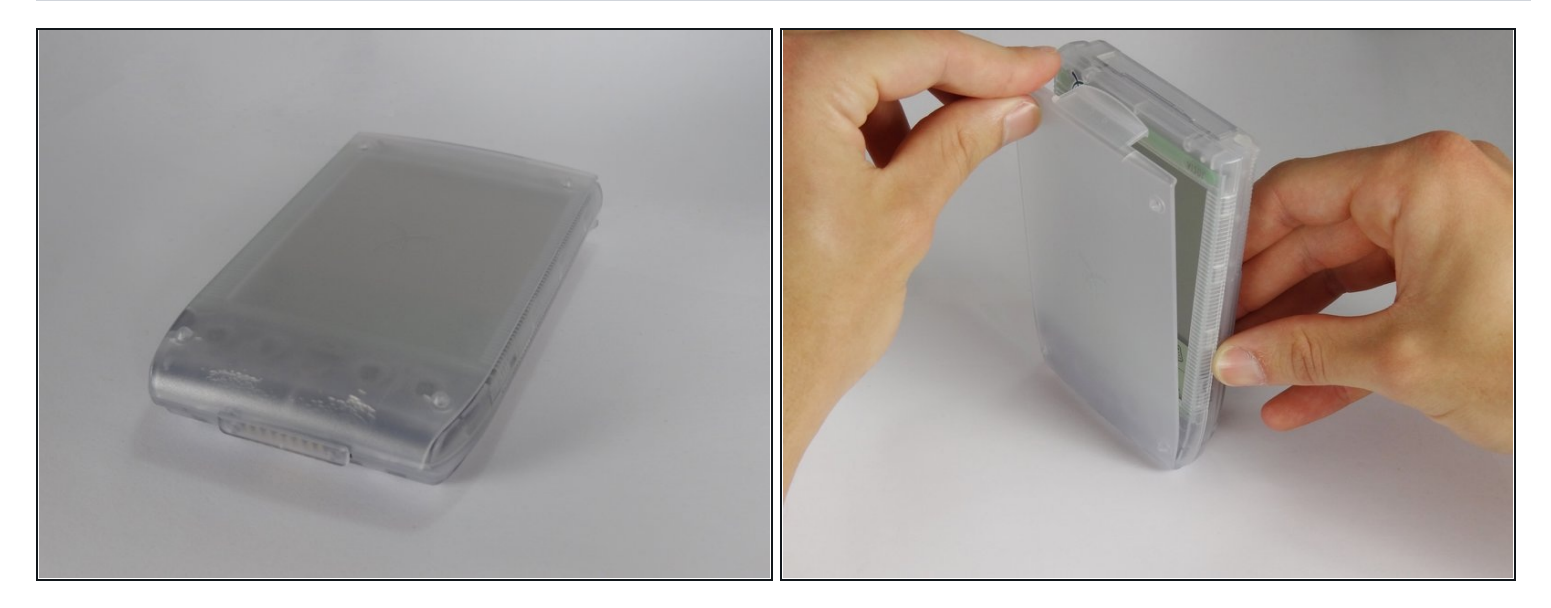

• Remove the outer screen cover by releasing the top clip from the main body of the device.

# Step 2

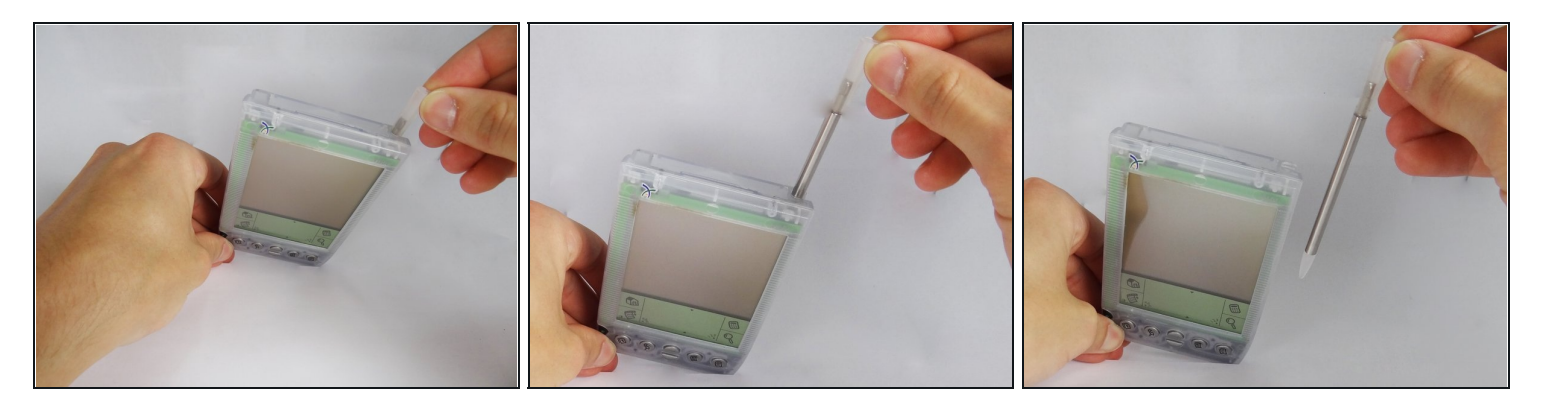

• Pull out the stylus from the top right corner of the device.

# Step 3

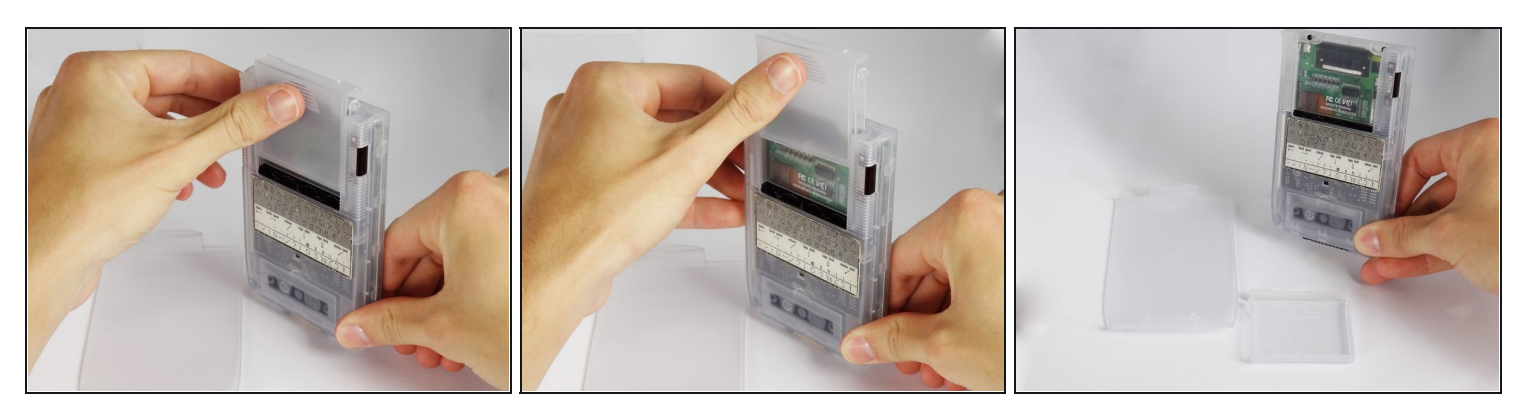

• Slide the memory cartridge cover up and off the device.

## Step 4 — Batteries

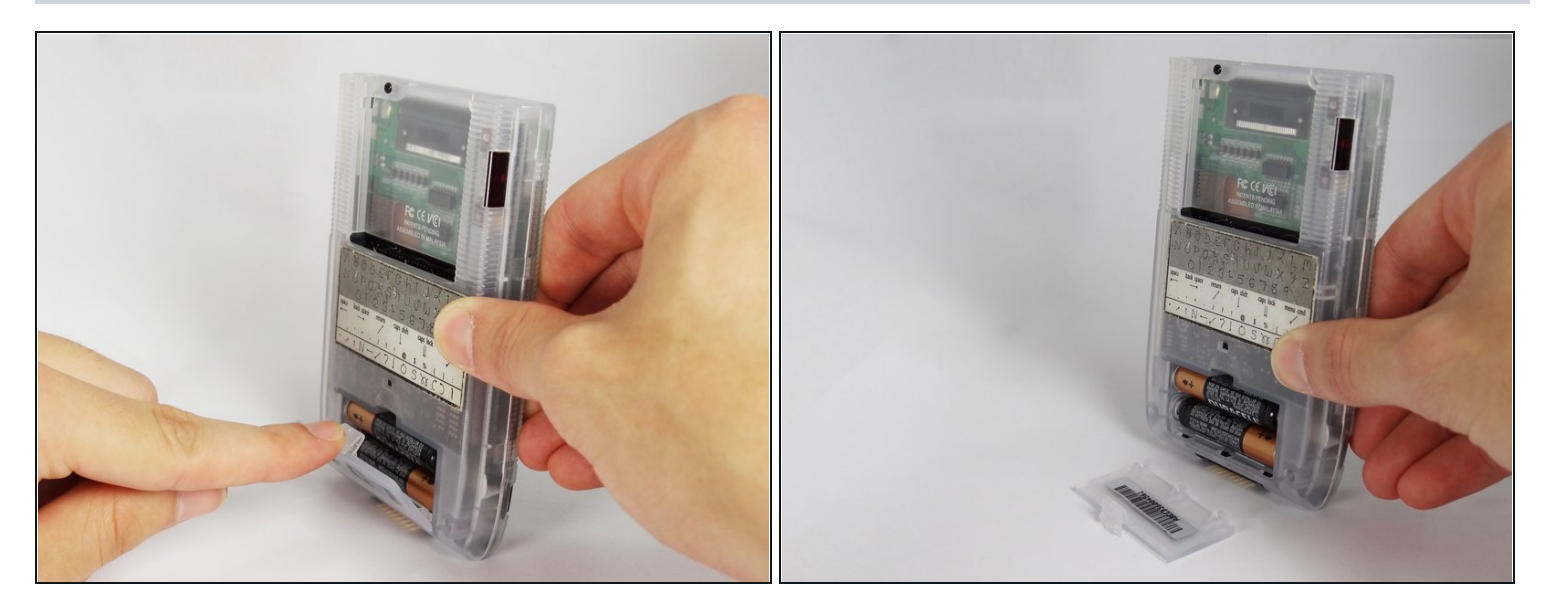

• Remove the battery cover by releasing the clip from the main body of the device.

# Step 5

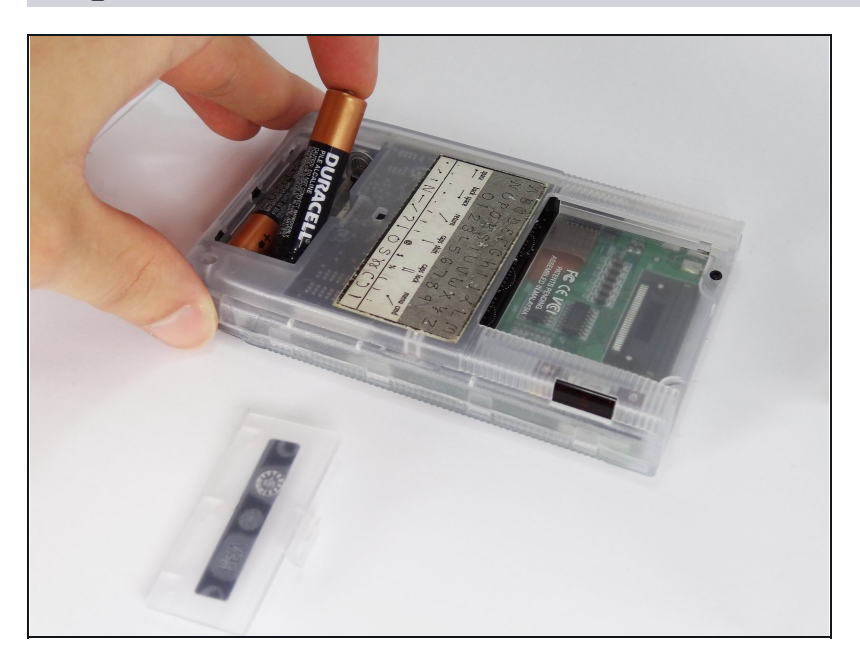

• Remove the batteries from the device.

#### Step 6 — Back Cover

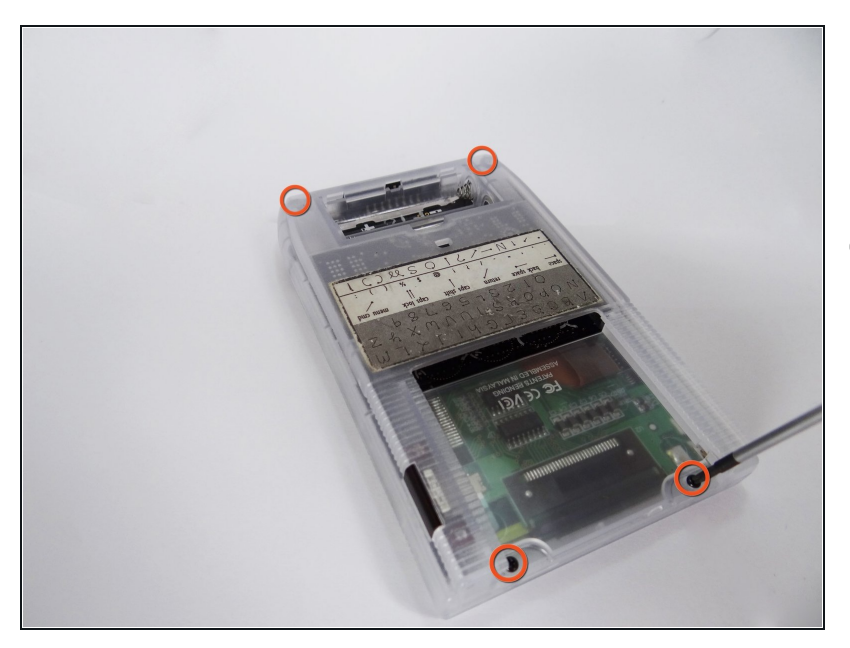

- Unscrew the four 2.94mm screws with a #00 Phillips screwdriver.
- One end of the OEM stylus can unscrew and contains a mini #00 Phillips screwdriver.

#### Step 7

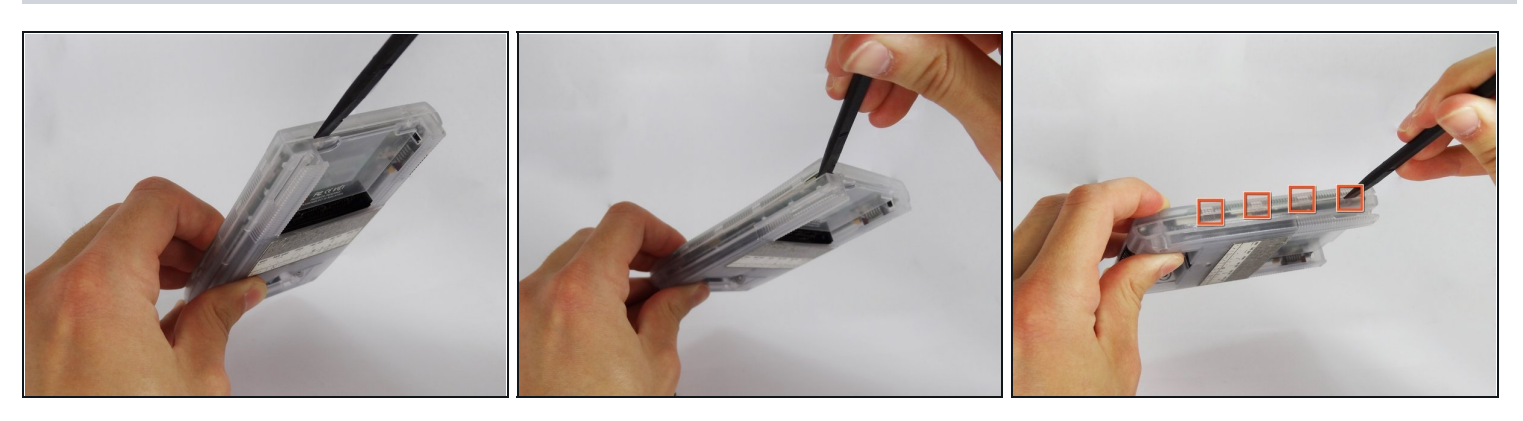

• Use the spudger to pry open the casing by applying pressure at 4 clips on both sides of the device.

A Be careful while opening the casing as there is a flex strip connecting the two halves.

## Step 8

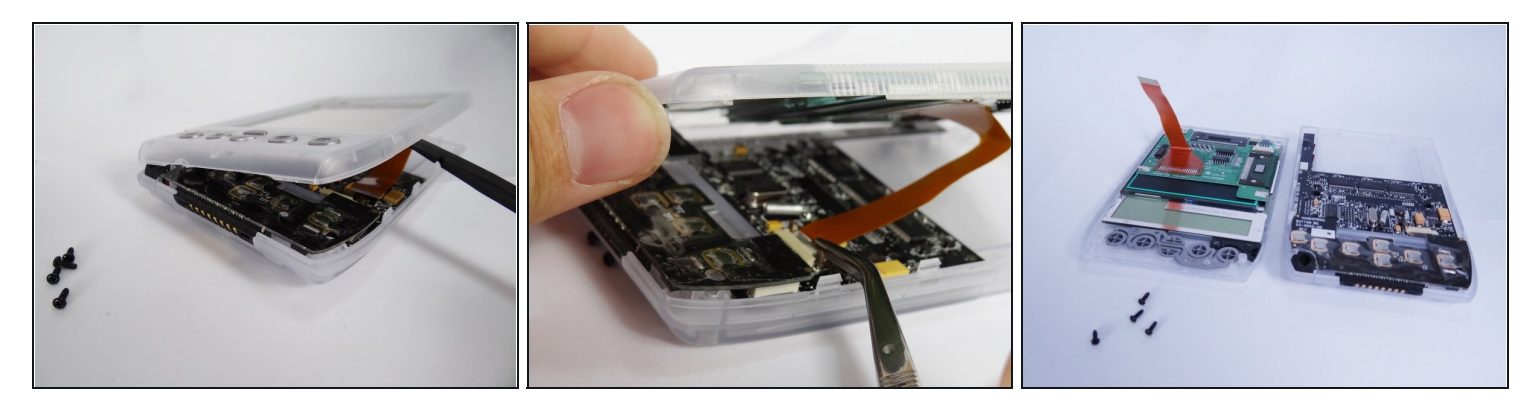

• Disconnect the flex strip from the motherboard with <u>tweezers</u>.

# Step 9 — Touch Screen

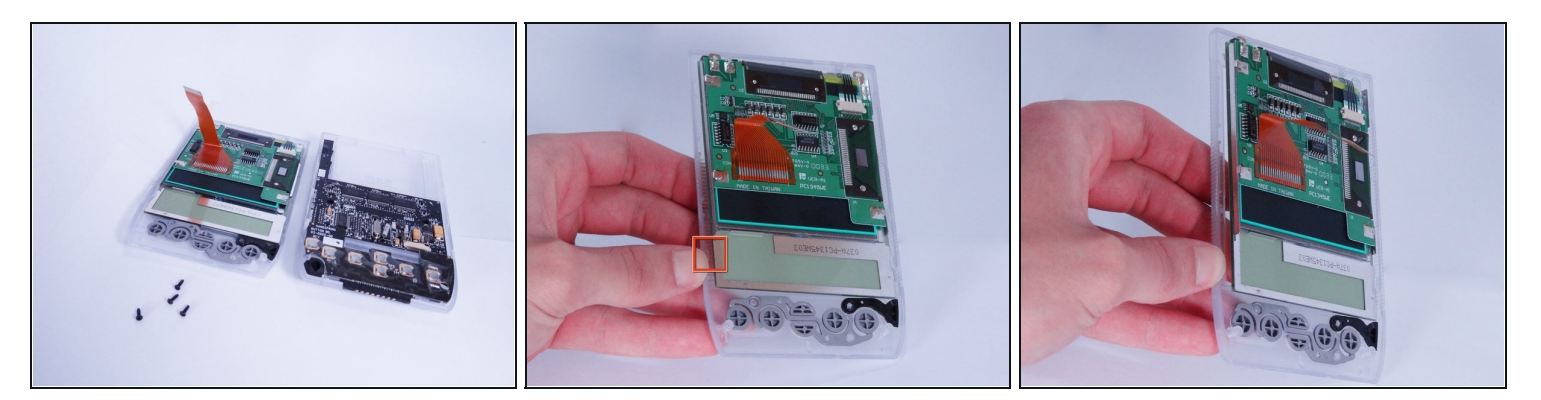

• Release the latch in bottom right corner of the touchscreen.

i Use the spudger (if needed) to pry the screen from the front case.

To reassemble your device, follow these instructions in reverse order.